## Como configurar um horário com compensação Diária, Mensal ou Semanal?

Para que um funcionário possa fazer um horário mais flexível, como por exemplo, de acordo com certa demanda de trabalho o Ponto Secullum 4 possibilita cadastrar horários com compensação Diária, Semanal ou Mensal.

Para isto, basta abrir a tela do cadastro dos horários: Cadastros > Horários > Opções > guia Modo de Cálculo; e marcar a opção **"Horário em modo de compensação"**.

| Tolerâncias<br>Importação de batidas<br>Tela de Cálculos | Colunas de refeição                                      | Saída1 Entrada2 💌 |  |  |  |  |  |
|----------------------------------------------------------|----------------------------------------------------------|-------------------|--|--|--|--|--|
| Modo de Cálculo                                          | 🔽 Horário em modo de                                     | compensação       |  |  |  |  |  |
| Colunas em Dias                                          | Carga diária                                             | - Opcões          |  |  |  |  |  |
| Horas In Itinere<br>Horas Sobre Aviso                    | Carga diária<br>□ He<br>Carga semanal<br>▼ Ccarga mensal | o hora extra      |  |  |  |  |  |
|                                                          | Incluir intervalo no adicional noturno                   |                   |  |  |  |  |  |
|                                                          | Usar tempo +/- se carga superior a 👘 %                   |                   |  |  |  |  |  |
|                                                          | Calcular horas noturnas independente de compensado       |                   |  |  |  |  |  |
|                                                          | 🗖 Calcular batidas intermediárias automaticamente        |                   |  |  |  |  |  |
|                                                          | 🥅 Não calcular horas falta para batidas intermediárias   |                   |  |  |  |  |  |
|                                                          | 🗖 Desconsiderar Neutro quando houver batidas no dia      |                   |  |  |  |  |  |
|                                                          |                                                          |                   |  |  |  |  |  |

Esta opção permite configurar o horário em três modos de compensação:

**Diário**: nesta opção será feita uma compensação diária de acordo com o horário configurado. Assim, o funcionário não tem a obrigação de cumprir um horário fixo. Com isso ele terá apenas que cumprir a carga horária configurada. Com esta opção selecionada, os campos referentes à configuração do horário irão sofrer alterações, conforme demonstra a imagem abaixo.

| Horar         | 105   Ir | ncluir - Editar |               | Descanso Extras            |  |  |  |  |  |  |
|---------------|----------|-----------------|---------------|----------------------------|--|--|--|--|--|--|
| Número        |          | Descrição       |               | Última alteração           |  |  |  |  |  |  |
| 1             |          | Teste Secullum  |               | Administrador - 20/11/2013 |  |  |  |  |  |  |
|               | Neutro   | Fechamento      | Carga horária |                            |  |  |  |  |  |  |
| segunda-feira |          | 0               | 08:00         |                            |  |  |  |  |  |  |
| erça-feira    |          | 0               | 08:00         |                            |  |  |  |  |  |  |
| quarta-feira  |          | 0               | 08:00         |                            |  |  |  |  |  |  |
| quinta-feira  |          | 0               | 08:00         |                            |  |  |  |  |  |  |
| sexta-feira   |          | 0               | 08:00         |                            |  |  |  |  |  |  |
| sábado        |          |                 |               |                            |  |  |  |  |  |  |
| lominao       |          |                 |               |                            |  |  |  |  |  |  |

**Semanal**: ao selecionar esta opção o sistema irá trabalhar através de carga horária semanal. Assim, o total de Extras e Faltas será exibido sempre aos Domingos. Com isso todas as horas são contabilizadas como horas normais, e no dia que o funcionário fizer extra ele será contabilizado como hora normal e no dia que ele faltar não serão contabilizadas hora falta. Ao clicar no botão Opções, irá abrir uma janela onde é possível informar uma carga específica a ser cumprida na semana.

Por padrão, a opção "**Definir carga automaticamente**" vem marcada e, dessa forma, o sistema irá considerar a carga de trabalho definida no cadastro do horário. Ao desmarcar esta opção é possível inserir o valor desejado para a compensação e, desta forma, o sistema irá considerar este valor para o cálculo das horas trabalhadas.

Ao marcar a opção **"Ignorar dias fora da seleção em cálculos"** o sistema terá como base os dias informados na tela de cálculos para efetuar o fechamento da semana ou mês.

Importante: esta opção somente deverá ser marcada com a carga definida automaticamente pelo sistema.

| Colunas de refeição                  |                                                                                                    |  |  |  |  |
|--------------------------------------|----------------------------------------------------------------------------------------------------|--|--|--|--|
| Horário em modo de compensação       |                                                                                                    |  |  |  |  |
| Carga semanal 👻 Opções               |                                                                                                    |  |  |  |  |
| Carga diária                         |                                                                                                    |  |  |  |  |
| Carga semanal                        |                                                                                                    |  |  |  |  |
| Consider an organize comb hora extra | <u></u>                                                                                                    |  |  |  |  |
| □ Ir Configuração da carga           |                                                                                                    |  |  |  |  |
|                                      |                                                                                                    |  |  |  |  |
| C Ignorar dias fora da seleção em    | hte                                                                                                    |  |  |  |  |
|                                      | ediárias                                                                                                    |  |  |  |  |
| Fechar                               | no dia                                                                                                    |  |  |  |  |
|                                      |                                                                                                    |  |  |  |  |
|                                      | <ul> <li>✓ Horário em modo de compensação</li> <li>Carga semanal</li> <li>✓ Carga diária</li> <li>✓ Carga semanal</li> <li>✓ Carga mensal</li> <li>✓ Configuração da carga</li> <li>□ U</li> <li>✓ Definir carga automaticamente</li> <li>□ Carga</li> <li>□ horas</li> <li>□ Ignorar dias fora da seleção em cálculos</li> <li>Fechar</li> </ul> |  |  |  |  |

Por exemplo: se for definida uma carga semanal e o fechamento da folha ocorrer em uma quarta-feira, basta informar este período na tela de Cálculos e o sistema não irá calcular o DSR ou computar como "falta" as horas que faltam para completar a semana.

| Cálculos       |         |         |        |        |        |       |            |        |       |       |       |          |       |
|----------------|---------|---------|--------|--------|--------|-------|------------|--------|-------|-------|-------|----------|-------|
| Cálculo        | s       |         |        |        |        |       |            |        |       |       |       |          |       |
| Período        |         |         |        | Nº Fol | ha     |       | Nome       |        |       |       |       |          |       |
| 18/11/2013     | até     | 27/11/2 | 013    | 1348   |        |       | Teste Secu | llum   |       |       |       |          |       |
| Data           | Ent. 1  | Saí. 1  | Ent. 2 | Saí. 2 | Ent. 3 | Saí.  | 3 Normais  | Faltas | Carga | Not.  | ExNot | Not.Tot. | DSR   |
| -              | Ĩ.      |         |        |        | 1      |       | 64:00      | 00:00  | 64:00 | 00:00 | 00:00 | 00:00    | 06:40 |
| 18/11/13 - seg | 08:00*  | 12:00*  | 14:00* | 18:00* |        |       | 08:00      |        | 08:00 |       |       |          |       |
| 19/11/13 - ter | 08:00*  | 12:00*  | 14:00* | 18:00* |        |       | 08:00      |        | 08:00 |       |       |          |       |
| 20/11/13 - qua | 08:00*  | 12:00*  | 14:00* | 18:00* |        |       | 08:00      |        | 08:00 |       |       |          |       |
| 21/11/13 - qui | 08:00*  | 12:00*  | 14:00* | 18:00* |        |       | 08:00      |        | 08:00 |       |       |          |       |
| 22/11/13 - sex | 08:00*  | 12:00*  | 14:00* | 18:00* |        |       | 08:00      |        | 08:00 |       |       |          |       |
| 23/11/13 - sáb |         |         |        |        |        |       |            |        |       |       |       |          | [     |
| 24/11/13 - dom | Folga   | Folga   | Folga  | Folga  | Folga  | Folga | 3          |        |       |       |       |          | 06:40 |
| 25/11/13 - seg | \$00:80 | 12:00*  | 14:00* | 18:00* |        | 1     | 08:00      |        | 08:00 |       |       |          |       |
| 26/11/13 - ter | 08:00*  | 12:00*  | 14:00* | 18:00* |        |       | 08:00      |        | 08:00 |       |       |          |       |
| 27/11/13 - qua | 08:00*  | 12:00*  | 14:00* | 18:00* |        |       | 08:00      |        | 08:00 |       |       |          |       |

**Mensal:** a Compensação Mensal segue basicamente a mesma lógica da Compensação Semanal, porém é utilizada para o mês inteiro. Sendo assim, as horas faltas e/ou horas extras do funcionário serão computadas no final do mês de acordo com a diferença entre as horas trabalhadas durante o período, resultando no total de horas trabalhadas.

Neste modo de compensação também é possível definir uma carga horária específica para o mês. Por padrão, a opção "Definir carga automaticamente" vem marcada e, dessa forma, o sistema irá considerar a carga de trabalho definida no cadastro do horário. Ao desmarcar esta opção é possível inserir o valor desejado para a compensação e, desta forma, o sistema irá considerar este valor para o cálculo das horas trabalhadas.

Ao marcar a opção "Calcular DSR junto com a carga" o sistema irá calcular o DSR somente no final do período, ou seja, na data referente ao fechamento mensal.

| Colunas de refeição Saída1 Entrada2 🔹                  |  |  |  |  |  |
|--------------------------------------------------------|--|--|--|--|--|
| Carga mensal  Configuração da carga                    |  |  |  |  |  |
|                                                        |  |  |  |  |  |
| Inclu Carga 220:00 boras                               |  |  |  |  |  |
| Usar Calcular DSP junto com a carga                    |  |  |  |  |  |
| Calc Fechar Sk junc com a carga sado                   |  |  |  |  |  |
| 🗖 Não calcular horas falta para batidas intermediárias |  |  |  |  |  |
| 🗖 Desconsiderar Neutro quando houver batidas no dia    |  |  |  |  |  |
|                                                        |  |  |  |  |  |

Em caso de dúvidas, contate o suporte.